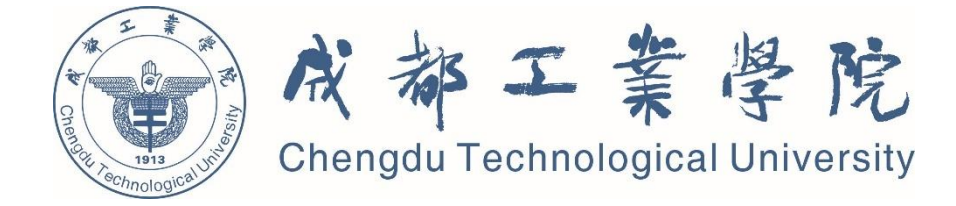

# 成都工业学院 网上报销操作指南

计划财务处 2021年6月

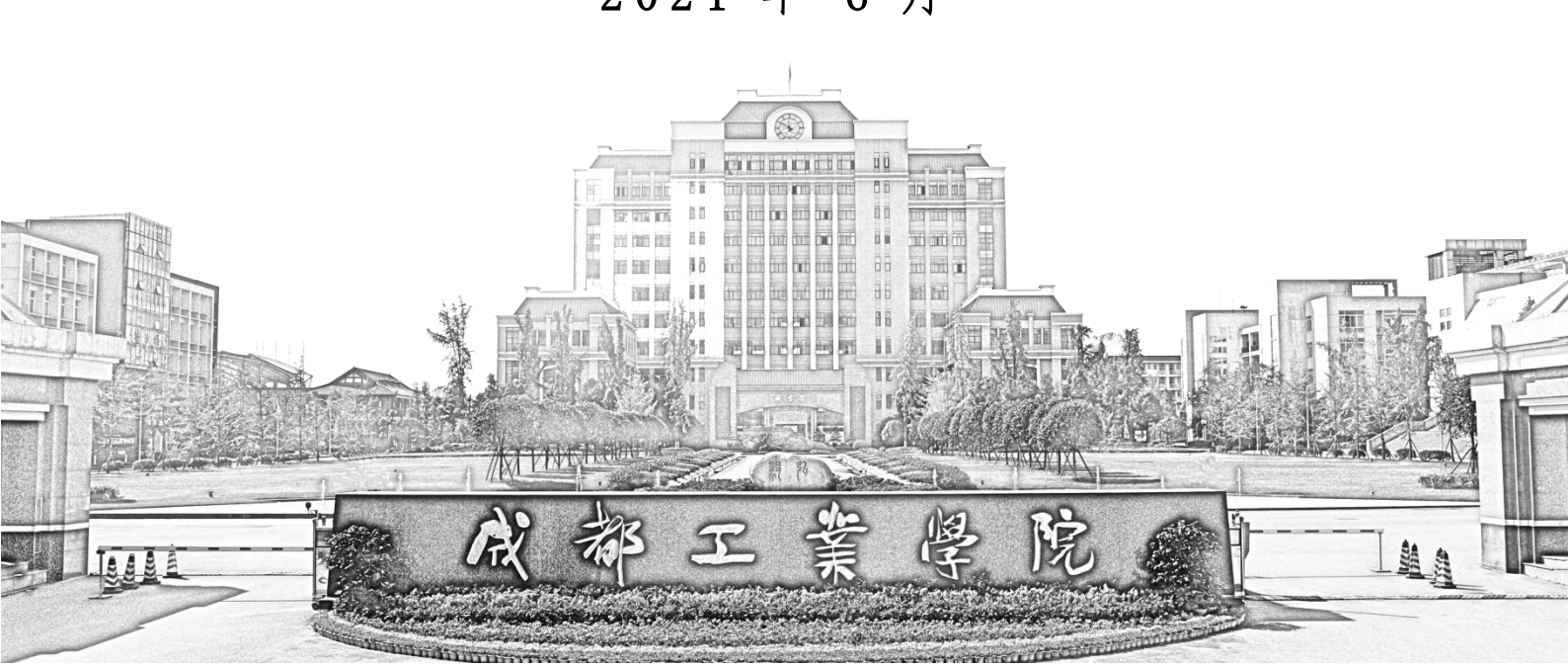

## 日 录

| 网上报销系统操作指南 | 1 |
|------------|---|
| 网上申报系统操作指南 | 7 |
| 网上审批系统操作指南 |   |

## 网上报销系统操作指南

一、进入成都工业学院官网 www.cdtu.edu.cn,登录网上事务大厅。

| ~    | 网上事务大厅 | 师生事务中心  | 协同办公   | 邮件      | 教务处   |
|------|--------|---------|--------|---------|-------|
|      | 图书馆    | 自学考试网   | 教育教学资源 | 教育信息化专栏 | 中国政府网 |
| 常用链接 | 教育部    | 四川省人民政府 | 省教育厅   | 省经信厅    |       |

#### 二、在常用业务中选择财务系统

| 常用业务   |          |        |
|--------|----------|--------|
| T资查询   | □ 干部个人事项 | □ 财务系统 |
| ◎ 站群系统 | A 老离校系统  | ◎ 邮件系统 |
| ₩ 消费流水 | ♥ 电费缴纳   |        |

三、进入登录界面,登录用户名为教师工号,密码为身份证后六位。

|                                                                                                    | 台<br>用户登录<br>UBER LOOM |
|----------------------------------------------------------------------------------------------------|------------------------|
| 本系统包括财务量词系统、网上报账系统、预算申报系统。<br>— 则务查询系统: 查询询目经费约改、支利电、健正就记录及<br>部余感暇:<br>— 同上报账系统: 系统中对部分指码是做发其管理办法,对报<br>物的内容进行了记录,对今后申报经费预算及境报项目决算有较为直<br>提的指导作用:<br>——本系统用户名为学号或工号。初始密码为身份证后六位,如有<br>问题请款电财务处; | 用户名:<br>案 码:<br>验证码:   |

四、登录后,点击"修改密码",完成密码修改。点击 "卡号维护",重新录入自己的工资卡卡号和公务卡卡号。 点击联系方式修改,录入手机号码(注意:必须录入联系方 式,否则不能进行后续操作)。

| • 财务综合信息门户使                  | 用指南                    |                  | 2021年03月25日,                | 星期四退出         |                                         |
|------------------------------|------------------------|------------------|-----------------------------|---------------|-----------------------------------------|
|                              | <b>舒速 ssu1 </b>        | <b>攻密码</b><br>务处 |                             |               |                                         |
| 1                            | 银行信息[卡号组]              | 户]               | 联系方式                        | [修改]          |                                         |
|                              | 证件号码: 5109**           | ****7745         | 手机号码:                       | 11111111111   |                                         |
|                              | 工资卡号: 6217**           | ****4486         | 电子邮箱:                       |               |                                         |
|                              | 公务卡号: 6283**           | ****1296         |                             |               |                                         |
| 财务查<br><sub>cai wu cha</sub> | 询系统<br>xun xi tong     | 网上<br>wang shan  | 报账系统<br>g bao zhang xi tong | 预算<br>yu suai | <mark>申报系统</mark><br>n shen bao xi tong |
| 网上审<br>wang shang s          | 批系统<br>shen pi xi tong |                  |                             |               |                                         |

 $\mathbf{A}^{\mathbf{I}}$ 

五、点击"网上报账系统",根据报销业务类型在右上 角选择报销类型"日常报销、国内差旅报销、借款"。

| 5重项目 侍修改业务 侍提交业务 【侍提文审批】       | 已很交业务 | Pad/4条 牛軟/4条        | <b>十江時以時間前</b> |       |  |
|--------------------------------|-------|---------------------|----------------|-------|--|
| 40.04B                         |       | Carpenaura archaera | 木论暂行积旧想        |       |  |
| 13()编恩::                       | 项目信息: |                     | 项目使用収来源: 新有项目  | ,     |  |
| 注:"灰色的"最示已经到期的项目:接权截止日期为空的表示设计 | [限制]: | 0 EF#QIRE#ONR#Q     | 过期经费           | 查询 重量 |  |

六、点击"新业务填报",经办人填写"部门编号、项 目编号",点击"下一步(报销费用明细)"。

|       |                                               |                                                | 2 日常报销                                                                                                    |                                                         | 1966 款                                    | ■ 我的项目                                      | ■ 系统                  | <b></b> "置理  |
|-------|-----------------------------------------------|------------------------------------------------|----------------------------------------------------------------------------------------------------|---------------------------------------------------------|-------------------------------------------|---------------------------------------------|-----------------------|--------------|
| 11 日常 | 常报销                                           |                                                |                                                                                                    |                                                         |                                           |                                             | 返回我                   | <b></b>      |
|       | 操作说明<br>操作说明<br>Dperating instructions<br>进行的 | <mark>段销模块</mark> 在【未携<br>真报页面后,您可<br>真报;再根据按钮 | <mark>这单据】</mark> 显示的是您填过未提交的报销单,可以通过【修改】、【<br>以通过两种方式进行项目的选择,一:直接输入部门号和项目号,系<br>提示进行内容填报;点击【下一步(支付方式)】进入支付方式填写 | <mark>删除】</mark> 对原单据进行继续<br>充会匹配出相应的部门1<br>弱页面。按提示一步一步 | 续操作;【 <b>新业</b> 3<br>页目信息;二:%<br>5进行下去,直至 | <b>5填报】</b> 按钮跳转<br>20可以点击页面中的<br>2确认提交打印出报 | 剖填报页<br>№ , 逆<br>쥖销单。 | і面;跳<br>₫ቾ项目 |
| 报销业务  | 编号:YB202103250                                | 0004                                           |                                                                                                    |                                                         |                                           | 新业务                                         | 頻报                    | 返回首页         |
| 11    | 未提交单据】:                                       |                                                |                                                                                                    |                                                         |                                           |                                             |                       |              |
| 序号    | 业务编号                                          | 业务类型                                           | 摘要                                                                                                    | 金额                                                      | 部门名称                                      | 项目名称                                        |                       |              |
| 1     | YB202103240004                                | 日常报销                                           | 计划财务处舒速报办公用品-笔                                                                                                  | ¥20.00                                                  | 计划财务处                                     | 办公业务费                                       | 修改                    | 删除           |
| 2     | YB202103180007                                | 日常报销                                           | 计划财务处舒速报一般资料印刷费-图书印刷                                                                                            | ¥4,300.00                                               | 计划财务处                                     | 办公业务费                                       | 修改                    | 删除           |
| 3     | YB202103150006                                | 日常报销                                           | 计划财务处舒速报基本工资-1                                                                                                  | ¥1,600.00                                               | 计划财务处                                     | 办公业务费                                       | 修改                    | 删除           |
| 总共 3  | 条记录                                           | 洪 1页                                           | 第 1 页                                                                                                    |                                                         |                                           | 1 跳车                                        | ŧ (                   | н            |

| 🖪 日常报销   |          |             |              |               |        |          |       |       | 退      | 回我的项目 |
|----------|----------|-------------|--------------|---------------|--------|----------|-------|-------|--------|-------|
| 当前报销业务编号 | : YB2021 | 03250005    |              |               |        |          |       | 下一步(报 | 销费用明细) | 返回上一页 |
|          | 说明:公共    | 共项目请直接输入部门编 | 号和项目编号,然后下一步 | , 进行使用!       |        |          |       |       |        |       |
|          | 部门编号:    |             | 项目编号:        |               | ?      | 报销人:ssu1 |       | * 舒速  |        |       |
|          |          |             | 【注:选择项目,进行项目 | 对应的报销费用明细修改;点 | 击删除,删除 | 对应项目的报销费 | 問明细;】 |       |        |       |
|          | 编号       | 部门编号        | 部门名称         | 项目编号          | 项目     | 名称       | 报销金额  | 选择    |        |       |
|          | 1        |             |              |               |        |          |       |       | 删除     |       |

七、根据报销内容选择对应的支出项目并按要求填写, 填写完成后,点击右下角"下一步(支付方式)"。

|           |                                                                                                    |                                                                  |                                                                                                    |                                                                                                    |                                                                                                    |                                                                                                    | 返回我的项目                                                                                                    |
|-----------|----------------------------------------------------------------------------------------------------|------------------------------------------------------------------|----------------------------------------------------------------------------------------------------|----------------------------------------------------------------------------------------------------|----------------------------------------------------------------------------------------------------|----------------------------------------------------------------------------------------------------|----------------------------------------------------------------------------------------------------|
| .03240004 |                                                                                                    |                                                                  |                                                                                                    |                                                                                                    |                                                                                                    |                                                                                                    |                                                                                                    |
| 注:【保存】按钮可 | 以进行保存,然后上一步                                                                                                    | 步增加新项目填报                                                         | ;单项目报销直接。                                                                                                    | 点【下一步(支付方式)】                                                                                                    | 上一步保                                                                                                    | 存 下一步(支付方式)                                                                                                    | 重置                                                                                                    |
|           |                                                                                                    |                                                                  |                                                                                                    |                                                                                                    |                                                                                                    |                                                                                                    |                                                                                                    |
| 子项目       | 关键字摘要                                                                                                    | 单据数                                                              | 金额                                                                                                    | 描述                                                                                                    |                                                                                                    | 报销要点                                                                                                    | 1                                                                                                    |
| 采亲旅费      |                                                                                                    |                                                                  |                                                                                                    |                                                                                                    |                                                                                                    |                                                                                                    | A                                                                                                    |
| 司品        |                                                                                                    |                                                                  |                                                                                                    |                                                                                                    |                                                                                                    |                                                                                                    |                                                                                                    |
| 杂志        |                                                                                                    |                                                                  |                                                                                                    |                                                                                                    |                                                                                                    |                                                                                                    |                                                                                                    |
| 资料        |                                                                                                    |                                                                  |                                                                                                    |                                                                                                    |                                                                                                    |                                                                                                    |                                                                                                    |
| 资料印刷费     |                                                                                                    |                                                                  |                                                                                                    |                                                                                                    |                                                                                                    |                                                                                                    |                                                                                                    |
| 资料印刷费     |                                                                                                    |                                                                  |                                                                                                    |                                                                                                    |                                                                                                    |                                                                                                    |                                                                                                    |
| 费         |                                                                                                    |                                                                  |                                                                                                    |                                                                                                    |                                                                                                    |                                                                                                    |                                                                                                    |
| 费         |                                                                                                    |                                                                  |                                                                                                    |                                                                                                    |                                                                                                    |                                                                                                    |                                                                                                    |
| 水费        |                                                                                                    |                                                                  |                                                                                                    |                                                                                                    |                                                                                                    |                                                                                                    |                                                                                                    |
| 水资源费      |                                                                                                    |                                                                  |                                                                                                    |                                                                                                    |                                                                                                    |                                                                                                    |                                                                                                    |
| 心理费       |                                                                                                    |                                                                  |                                                                                                    |                                                                                                    |                                                                                                    |                                                                                                    |                                                                                                    |
|           |                                                                                                    |                                                                  |                                                                                                    |                                                                                                    |                                                                                                    |                                                                                                    |                                                                                                    |
| #         |                                                                                                    |                                                                  |                                                                                                    |                                                                                                    |                                                                                                    |                                                                                                    | •                                                                                                    |
|           | 32240004       注:【保存】按田可       子项目       床旅渡费       温       法志       深料       採印刷费       課       梁       優       (交源费       上       (保存) (安田市) | 32240004       注:【保存】按钮可以进行保存,然后上一       子项目     关键字摘要       序旅费 | 32240004       注:【保存】按钮可以进行保存,然后上一步增加新项目填报       子项目     关键字摘要       子项目     关键字摘要       算品        認品        認品        第4        第4印刷费        發        發        發        發        資        2        2        2 | 32240004       注:【保存】按钮可以进行保存,然后上一步增加新项目填报;单项目报销直接;       子项目     关键字摘要       子项目     关键字摘要       算品        站品        第4        第4        第4        第4        第4        第4        第5        第6        第7        第8        第8        1        1        1        1        1        1        1        1        1        1        1        1        1        1        1        1        1        1        1        1        1        1        1        1        1        1        1        1        1 | 33240004         注:【保存】按钮可以进行保存,然后上一步增加新项目填报;单项目报销直接点【下一步(支付方式)】         子项目       关键字摘要       单据数       金额       描述         序旅费             弱品              球和                                                                                                    < | 33240004         注:【保存】按钮可以进行保存,然后上一步增加新项目填报;单项目报销直接点【下一步(支付方式)】上一步 保         子项目       关键字摘要       单据数       金额       描述         序旅费 | 32240004         注:[保存]按钮可以进行保存,然后上一步增加新项目填报;单项目报销直接点[下一步(支付方式)]上一步保存下一步(支付方式)]上一步保存下一步(支付方式)]上一步保存下一步(支付方式)]上一步保存下一步(支付方式)]上一步保存下一步(支付方式)]上一步保存下一步(支付方式)]         子项目       关键字摘要       单据数       金额       描述       报销要点         子项目       关键字摘要       单据数       金额       描述       报销要点         深底费 |

八、选择支付方式后,可以自行选择"下一步(提交线下审批)或下一步(提交线上审批)"。

注意:提交审批前都可以对填写内容进行修改,一旦提 交审批,不能再进行修改。

| 操作说明<br>因articles  | 择您要填写的支付方<br>款;点击【新增】    | [式面板: 【 <b>冲借款】、【项目</b><br>按钮可新增支付方式;点击【 | 梼账】、【对公支付<br>删除】 按钮可删除该 | ( <b>支票、对公</b> )<br>笔支付信息。 | 转账)】、【对私支付(<br>各种支付方式要填写的 | <b>阿银对私、公务卡)】</b> ;点<br>1信息,每一行会有所不同, | 原击 【 <b>冲器付】</b><br>请根据表头提示 | 可对冲。   | 与您相关项<br>写 <b>.请仔细</b> |
|--------------------|--------------------------|------------------------------------------|-------------------------|----------------------------|---------------------------|---------------------------------------|-----------------------------|--------|------------------------|
| 万<br>号为:YB20210315 | 単位名称、并户行、<br>0006 单据报销金额 | 对方账号等信息!<br>[药:1.00 元。                   |                         |                            |                           |                                       |                             |        |                        |
| 沖損款                | 支付方式 (<br>冲暂付            | 晶軟部门编号 借款项目编号                            | 借款请                     | Ę                          | 动                         | <del>2</del> 9                        | 金額 )<br>(                   |        | 1993a<br>100           |
| 对公支付               | 支付方式                     | 制言                                       | 对方单位                    | 地区                         | 对方银行                      | 对方服号                                  | 金額                          | 新增县    | 888.                   |
|                    | 对公转帐 💙                   |                                          | 0                       |                            |                           |                                       |                             | +      | Û                      |
| 对私安付               | 支付方式                     | 人员选择                                     | <b>RIG</b>              | 姓名                         | 卡美型-银行/消费信息               | 对方卡马                                  | 金額                          | 168 F  | 制味                     |
|                    | 网银对私 ( 校内 ) >            | 〇本人〇頃目负责人●其他人                            | csyan2                  | 程声燕                        | 工資作号 マ                    | 621730000000000000082                 | 1600                        | +      | Û                      |
|                    |                          |                                          |                         |                            |                           |                                       | 差额:-1                       | 599.00 |                        |
|                    |                          |                                          |                         |                            |                           |                                       |                             |        |                        |

1. 冲借款,请点击冲借款下的双箭头图标。

7. 对公支付,对公转账,点击对方单位下的问号图标进行检索,信息检索出以后,请点击"单位名称"。若未检索成功,则点"新增"录入单位信息后点击"单位名称"。

| 闭】         |      |            |          |          |       |               | _            |      |                |       |          |
|------------|------|------------|----------|----------|-------|---------------|--------------|------|----------------|-------|----------|
| 3称:        |      |            |          |          |       |               | 橋            | 索    | 新增 注:搜         | 不到,加% | 诚诚,例如"中国 |
| 。<br>建行抑封对 | 物方菌科 | )<br>使自己 占 | 5年招应单位名4 | 121      | 铝兰信自方 | () 附小古村中 [    |              |      |                |       |          |
| UNIT ANTON | 序号   | ID         | 单位名称     | <b>首</b> | 市     | 银行名称          | 银行账号         |      | 5. <b>2</b> 45 | 录入人   |          |
|            |      |            |          |          |       |               | milarer a    |      | (TIMERCI)      | 2000  |          |
|            | 1 9  | 900010000  | 成都工业大学   | >        | 成都市   | 中国建设银行成都市第六支行 | 723251434963 | 9254 | CBC            | 舒速    | 修改       |

3. 对私支付,对私支付分为:对校外人员和对校内人员,

对校内人员可选择支付到工资卡或公务卡,对校外人员支付,请点击姓名处的问号图标,进行检索,信息检索出以后, 点击"银行账号",若没有相应人员,则点"新增"录入人员信息后点击"单位名称"。

| 【关闭】               |                   |           | IA = 10 100 | 14 . HE 7 TH LOUGH | 1512 D +3140/ |       |
|--------------------|-------------------|-----------|-------------|--------------------|---------------|-------|
| 在石:                | 5相应银行账号,将相关信息存入对和 | A支付中!     | 位家和項        | 注:按个到,加70试试,<br>   | 1999年1月11日    | -     |
| 姓名 银行账号            |                   | 银行名称      |             | 联行号                |               |       |
| 四 9541235466421222 | > 中国建设银行股份有       | 限公司本溪和平支行 | 10522       | 5000123            | 修改            | 删除    |
| 3共1条记录 总共          | 1页 第1页            |           |             |                    | 1 跳转H         | ( ) н |

九、提交线上审批之后,在提交审批页面,可以编辑流程,已有流程不建议删除,可以新增流程,例如科研项目报 销经办人同时是项目负责人时,需要新增一个领导审批流程。上传附件,注意:可自行选择是否上传。编辑流程之后, 请点击"保存流程",再点击"确认提交审批"。

|                               | 成都上业等         | 字院 网上审      | 批里              |                  |         |         |  |
|-------------------------------|---------------|-------------|-----------------|------------------|---------|---------|--|
| 单据信息 03202103250001 YB2021032 | 40004 ssu1 舒速 | 2021年03月25日 | 111111111111    |                  |         |         |  |
| 经费信息 010(计划财务处)-300001/(办公业:  | 务费)           |             |                 |                  |         |         |  |
| ż                             | 定出内容          |             |                 | 票据张数             | 金额      |         |  |
| 010300001 办公业务费 计划财务处舒速报办?    | 公用品-笔         |             |                 | 1                |         | 20.00   |  |
| 合计:大写(贰拾元整)                   |               |             |                 | 13长              |         | ¥ 20.00 |  |
| 支付信息                          |               |             |                 |                  |         |         |  |
|                               |               |             |                 |                  |         |         |  |
| 支付方式: 网银对私 (校内)               | 姓名: 舒         | 惠 卡类型:工资卡号  | e(6217XXXXXX    | (XXXXXX86)       |         |         |  |
| 预约息金额为: 20.00元                | 上号: SSI       | u1          |                 |                  |         |         |  |
| 审批流程                          |               |             |                 |                  |         |         |  |
|                               | Γ             | 编辑流程        |                 |                  |         |         |  |
| 宙批厚纲 宙批角色                     | 宙批人编号         | 宙北          | ₹↓↓ 夕称          | 是否发              | 送提示短信   |         |  |
| 1 项目负责人                       | zzming8       | 张泽明         |                 | 5                |         |         |  |
|                               |               | I           |                 |                  |         |         |  |
| 上传附件信息(请上传审批所需要的附件信           | 1息);上传文件的改    | 裡包含 (doc,do | cx,rar, xls,xls | x,txt,gif,jpg,pn | g)      |         |  |
|                               |               |             |                 |                  |         |         |  |
|                               |               |             | 1               | \$机端扫码           | 马上传     |         |  |
| 电,网络前的                        | 午上传           | _           |                 | 白细胞浓度的同          | Ratio   |         |  |
|                               |               |             |                 | 广机南建设仪四          | (100) / |         |  |
| 上传附件列表: 调整附件显示顺序              |               |             |                 |                  |         |         |  |
|                               |               |             |                 |                  |         |         |  |
| 在1212日                        |               |             |                 |                  |         |         |  |
| 御法指悬:<br>                     |               |             |                 |                  |         |         |  |
|                               |               |             |                 |                  |         |         |  |
|                               |               |             |                 |                  |         |         |  |
|                               |               |             |                 |                  |         |         |  |
|                               |               |             |                 |                  |         |         |  |
| L                             |               |             |                 |                  |         |         |  |
| 保存并退出 确认提交审批                  |               |             |                 |                  |         |         |  |

| 12 | 首页                  |       |     |                |                  |              |           |      |         |              |       |         |        | 我的项目                       |
|----|---------------------|-------|-----|----------------|------------------|--------------|-----------|------|---------|--------------|-------|---------|--------|----------------------------|
|    | 负责项目                | 待修改业务 | 5   | 待提交业务          | 【待提交审批】          | 已提交业务        | 已完成业务     | 失败业务 | 5 7     | <b>卡还暂付款</b> | 信息    |         |        |                            |
|    |                     | 取消    | 搥交  | 查询             |                  |              |           |      |         |              |       |         |        |                            |
|    | □ 业务类型选择            |       | 选序号 | 预约单号           | 业务编号             |              | 摘要        |      | 报销金额    | 部门名称         | 项目名称  | 状态      |        |                            |
|    | 日常报销<br>国内差旅费<br>借款 |       | 1   | 03202103250003 | ¥B202103180007   | 计划财务处舒速报一般资料 | 斗印刷费-图书印刷 |      | ¥80.00  | 计划财务处        | 办公业务费 | 已申请预约单号 | 【审批通过】 | 【打印】<br>【状态查看】<br>【查看审批物流】 |
|    |                     |       | 2   | 03202103250002 | 2 YB202103240004 | 计划财务处舒速报办公用品 | i-笔       |      | ¥20.00  | 计划财务处        | 办公业务费 | …审批中    | a      | 【打印】<br>【状态查看】<br>【查看审批物流】 |
|    |                     |       | 3   | 03202009250002 | 2 JK202009250004 | 舒速借买鼠标-办公用品  |           |      | ¥300.00 | 计划财务处        | 办公业务费 | …审批中    | a      | 【打印】<br>【状态查看】<br>【查看审批物流】 |
|    |                     | ŝ     | 鉄 3 | 条记录            | 总共 1页            | 第1页          | 5         |      |         |              |       |         | 1 跳转   | н 🗘 н                      |

十、点击我的项目,可查已提交业务状态。

十一、选择"线下审批"和"线上审批",都需要在系统内打印报销单,并将报销单和原始单据交到计财处完成报销手续。注意:"线上审批"的状态为审批通过时,才能在系统内点击"打印"。

### 网上申报系统操作指南

一、进入成都工业学院官网 www.cdtu.edu.cn,登录网上事务大厅。

|      | 网上事务大厅 | 师生事务中心  | 协同办公   | 邮件      | 教务处   |
|------|--------|---------|--------|---------|-------|
| 5    | 图书馆    | 自学考试网   | 教育教学资源 | 教育信息化专栏 | 中国政府网 |
| 常用链接 | 教育部    | 四川省人民政府 | 省教育厅   | 省经信厅    |       |

二、在常用业务中选择"财务系统"。

| 常用业务   |          |        |
|--------|----------|--------|
| ♥ 工资查询 | ■ 干部个人事项 | □ 财务系统 |
| ◎ 站群系统 | ♀ 老窩校系统  | ◎ 邮件系统 |
| ₩ 消费流水 | ◇ 电费缴纳   |        |

三、进入登录界面,登录用户名为教师工号,密码为身份证后六位。

|                                                                                                    | 后<br>用户登录<br>USER LOGIN                  |
|----------------------------------------------------------------------------------------------------|------------------------------------------|
| 本系統包括财务查询系统、网上极聚系统、预算申报系统、<br>——财务查询系统:查询项目经费的效、支明细、做还款记录及<br>当前余器等:<br>——同上规聚系统:系统中对部分档研经费技具管理办法。对报<br>特的内容进行了但美、对今后申报经费预算及编版项目决算有较为直<br>接的指得作用:<br>——本系统用户名为学号或工号。初始密码为身份证后六位,如有<br>问题请数电财务处; | 用户名:<br>速 码:<br>验证码:<br>() 登 录<br>() 登 录 |

| • 财务综合信息门户位                  | 使用指南                                                              | 2021年06月08日                                   | 日,星期二 退出                                             |
|------------------------------|-------------------------------------------------------------------|-----------------------------------------------|------------------------------------------------------|
|                              | <b>舒速 ssu1 修改密码</b><br>任职信息<br>院系/部门:计划财务处                        |                                               |                                                      |
| 1                            | <b>银行信息 [卡号维护]</b><br>证件号码: 5109******7745<br>工资卡号: 6217*****1071 | 负责人操作                                         | <mark>联系方式 [修改]</mark><br>手机号码: 11111111111<br>电子邮箱: |
|                              | 公务卡号: 6283*****1296                                               |                                               |                                                      |
| 财务建<br><sub>cai wu chi</sub> | t <mark>询系统</mark> wang                                           | <mark>上报账系统</mark><br>shang bao zhang xi tong | 网上审批系统<br>wang shang shen pi xi tong                 |
| wang shang s                 | 报系统<br>shen bao xi tong                                           |                                               |                                                      |

五、选择发放的类型,分别为"学生劳务申报"、"校 内人员其他工薪收入申报"、"校外人员劳务申报"。

| 权网 | 总览           | ^ | ▶ 学生带条发放录 <b>λ</b>                                                           |
|----|--------------|---|------------------------------------------------------------------------------|
| B  | 学生劳务申报       | + | 于土力力及放来八                                                                     |
| 8  | 校内人员其他工薪收入申报 | + | 第一步:发放类型及支付方式选择                                                              |
| 8  | 校外人员劳务申报     | + | ✓ 发放类型选择<br>支付方式: 网張 ∨ 起始年月: 2021 ∨ 06 ∨ 结束年月: 2021 ∨ 06 ∨                   |
|    |              |   | 第二步:经费项目选择                                                                   |
|    |              |   | ✓ 経費选择 🛛 🗙 清空経費 🗮 余額占用查询                                                     |
|    |              |   | > 已选经费                                                                       |
|    |              |   | 第三步:人员明细填报<br>+ 新港行 1 ■ 删除行 1 上 导出 1 生 学生模板导出 1 雪 导入 1 単 模板存取 1 区 人员选择 1 番注: |
|    |              |   |                                                                              |
|    |              |   | 发放信息 流水号:202106100011                                                        |
|    |              |   | 第四步:保存提交                                                                     |
|    |              |   | □ ● 保存 ● 线上审批   线下提交 ● ● 新建申报表                                               |
|    |              |   | <b>&gt;</b> 学生审批                                                             |

1. 学生劳务申报

选择"学生劳务发放录入",点击第一步中的"发放类型选择"("劳务费"要计税),点击"填写申报表"。

| 权限总监<br>目 学生劳务申报                                                                             | ▶ 学生劳务发放录入                                                                                                    | 发放类型                                  | 型选择(请选择您本次发放的发放类型) | < |
|----------------------------------------------------------------------------------------------|----------------------------------------------------------------------------------------------------|---------------------------------------|--------------------|---|
| <ul> <li>, 学生劳务发放型入</li> <li>, 学生劳务发放管理</li> <li>皆、校内人员其他工薪收入申报</li> <li>他外人员劳务申报</li> </ul> | <ul> <li>第一步: 发放类型及支付方式选择</li> <li>/ 发放装型品牌 支付方式: 第二</li> <li>第二步: 经费项目选择</li> <li>/ 全盘返得 × 消空能数 国 余原点用面向</li> <li>已选经表</li> <li>第二步: 人员明细填报</li> <li>+ 新港行 自 副除行 上 导出 上 学生概</li> </ul> | 序号<br>1<br>2<br>3<br>4<br>5<br>6<br>7 |                    |   |
|                                                                                              | 发放信息 流水号:202106100022<br>第四步:保存提交<br>月 保存 月 线上前地 《下版文 + 新建时                                                                                                    | it.                                   | ☑ 填写申报表 Ⅱ 关闭       |   |
|                                                                                              | <b>&gt;</b> 学生审批                                                                                                    |                                       |                    |   |

点击第二步中的"经费选择",在"部门编号"下输入 部门编号,点击回车,列表中只显示该部门编号下的所有经 费卡,选中对应经费,点击"经费选取"。

| 财务     | 项目列表       |        |                     |            |        | ×   |
|--------|------------|--------|---------------------|------------|--------|-----|
| 序号     | 部门编号 Y     | 项目编号   | 经费名称                | 负责人        | 是否有效   | ^   |
| 1      | 010<br>010 | 000001 | 个人所得税-归集            | 张泽明        | 可用     |     |
| 2      | 010        | 000002 | 增值税-归集              | 张泽明        | 可用     |     |
| 4      | 010        | 000003 | 应付未付-归集 质保金-归集      | 5长)举明 张泽明  | 可用     |     |
| 5      | 010        | 000005 | 发放暂存-归集             | 张泽明        | 可用     |     |
| 6<br>7 | 010        | 000006 | 计提折旧-归集<br>教育费附加-归集 | 张泽明<br>张泽明 | 可用     |     |
| 8      | 010        | 000008 | 地方教育费附加-归集          | 张泽明        | 可用     |     |
| 9      | 010        | 000009 | 城市進均建设税」に使          | 3长/248     | तास    | ~   |
|        |            |        |                     |            | ● 经费选取 | त्र |

第三步进行人员明细填报,系统支持两种填报方式:

一是手动填报,点击"新增行",输入学生"学号", 点击回车,系统会自动检索出"学生姓名"和"银行卡号", 如果检索结果中该生无卡号,则需要通知学生通过"成都工 业学院计划财务处"公众号进行卡号维护。

二是通过导入方式填报,点击"学生模版导出",并按该格式填好数据后,点击"导入"。

填写完成后,选择"线上审批"或"线下提交"。

第三步:人员明细填报

| 发放信 | 息 流水号:202106100013 |      |                   |    |                    |
|-----|--------------------|------|-------------------|----|--------------------|
| 序号  | 学号                 | 学生姓名 | 银行卡号              | 操作 | 国家奖学金              |
| 1   | 2002021103         | 杨莉春  | NoData            | 删除 | 20                 |
| 2   | 2002021108         | 李倩文  | 621700*******8084 | 删除 | 20                 |
|     |                    |      |                   |    | 614 - 1 <b>1</b> 0 |
|     |                    |      |                   |    | 合计::40             |
|     |                    |      |                   |    |                    |

第四步:保存提交 日 保存 日 线上前批 线下提交 十 新建申报表

2. 校内人员其他工薪收入申报

+ 新增行 ■ 删除行 出。导出出学生模板导出 ● 雪 导入 ● 模板存取 12 人员选择 备注:

点击"其他工薪收入发放录入",发放人员为在编人员, 选择"奖励绩效"或"科研绩效"填写,发放人员为非编人员,选择"工资福利"填写,点击"填写申报表",根据系

统提示进行后续操作。

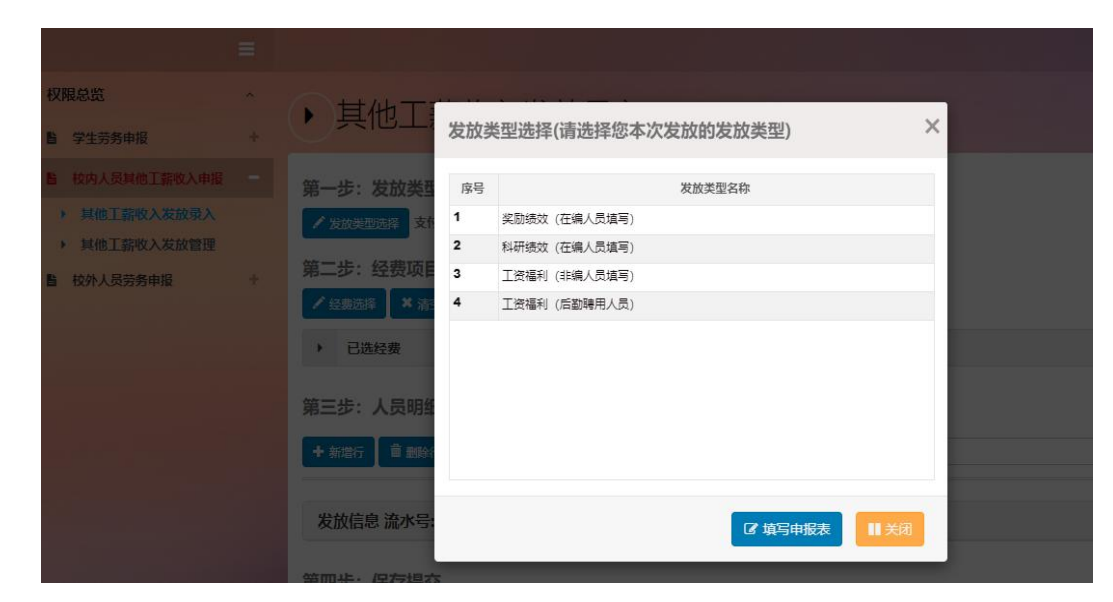

第三步进行"人员明细填报",系统支持两种填报方式:

一是手动填报,点击"新增行",只需要输入"工号", 点击回车,系统会自动检索出"姓名"、"部门"、"银行 卡号"。

二是通过导入填报,点击"教工模版导出",并按该格 式填好数据后,点击"导入"。

填写完成后,选择"线上审批"或"线下提交"。

3. 校外人员劳务申报

点击"校外人员信息采集",界面上会出现人员列表, 如人员列表中已包含需要报销的人员,那么请核对该人员信 息是否准确,若有误,选中该人员,点击"修改",进行修 改。

|                                                    |            |              |                    |                     |                  |    |     |      |             |       |        |          | 你好,舒速      |
|----------------------------------------------------|------------|--------------|--------------------|---------------------|------------------|----|-----|------|-------------|-------|--------|----------|------------|
| 权限总监 ^                                             | ,校         | <b>孙</b> 人员( | <b>急采</b> 集        |                     |                  |    |     |      | a a         | 现在的位置 | 校外人员信息 | (宋集) 校外人 | 质养养申报 权限总统 |
| 皆 学生劳务申报 +                                         | <u> </u>   |              | HIGHLYK            |                     |                  |    |     |      |             |       |        |          |            |
| 故内人员其他工薪收入申报 +                                     | 十新增        | /敝 / i       | 訓練行持 【土 校外人员模板下A   | \$ <b>唐</b> 校队员信息导入 | 1 人员信息迁移 🗍 翻除人员信 | ē. |     |      | 请输入证件号,至少五位 | 多个可用逗 | 号分隔    | く動       | 员区高级查询     |
| B 校外人员劳务申报 -                                       | <u>ب</u> ( | 员列表(当前为非共    | 与模式)               |                     |                  |    |     |      |             |       |        |          |            |
| <ul> <li>校外人员信息采集</li> <li>校外人员劳务申报发放录入</li> </ul> | 房          | 证件类型         | 证件号                | 开户姓名                | 網行帐号             | 地区 | 职业  | 开户行所 | 开户行         | 工作单位  | 那号     | 录入日期     | 讎          |
| 校外人员劳务申报发放管理                                       | 1          | 居民身份证        | 513436200005219333 | 镪                   | 6217003805254124 | ¢≣ | ₿I. | 成都   | 中国建设银行成都市第  | 某学校   | 187259 | 2021-06  | 无记录        |
|                                                    |            |              |                    |                     |                  |    |     |      |             |       |        |          |            |

如需新增,点击"新增"填报人员信息,填入框后面有 问号的,请点击问号,进行选择,标注红色星号的内容为必 填项。其中是否跨行的选项中,只要是非建行卡,选跨行。 填写完成后选择"保存"或"继续追加"。

| ≡                                                  | 你好,新速 🦷                                                                                                    |
|----------------------------------------------------|----------------------------------------------------------------------------------------------------|
| <b>权限总监 ∧</b><br>■ 学生劳务申报 +                        | ▶ 校外人员信息采集 \$\$\$1,588=78, \$\$\$1,588=78, \$\$\$\$1,588=78, \$\$\$\$1,588=78, \$\$\$\$1,588=78, \$\$\$\$1,588=78, \$\$\$\$1,588=78, \$\$\$\$1,588=78, \$\$\$\$1,588=78, \$\$\$\$1,588=78, \$\$\$\$1,588=78, \$\$\$\$1,588=78, \$\$\$\$1,588=78, \$\$\$\$1,588=78, \$\$\$\$\$1,588=78, \$\$\$\$1,588=78, \$\$\$\$\$1,588=78, \$\$\$\$\$1,588=78, \$\$\$\$1,588=78, \$\$\$\$\$1,588=78, \$\$\$\$\$1,588=78, \$\$\$\$\$1,588=78, \$\$\$\$\$1,588=78, \$\$\$\$\$1,588=78, \$\$\$\$\$1,588=78, \$\$\$\$\$1,588=78, \$\$\$\$\$\$1,588=78, \$\$\$\$\$1,588=78, \$\$\$\$\$1,588=78, \$\$\$\$\$1,588=78, \$\$\$\$\$\$1,588=78, \$\$\$\$\$\$\$\$1,588=78, \$\$\$\$\$\$\$\$\$\$\$1,588=78, \$\$\$\$\$\$\$\$\$\$\$\$\$\$\$\$\$\$\$\$\$\$\$\$\$\$\$\$\$\$\$\$\$\$\$\$ |
| 1 校内人员其他工薪收入申报 +                                   |                                                                                                    |
| ▶ 校外人员劳务申报 -                                       | ▶ 人员列表(当前为非共享模式)                                                                                                    |
| <ul> <li>校外人员信息采集</li> <li>校外人员劳务申报发放录入</li> </ul> | 新增人员信息填报                                                                                                    |
| 校外人员劳务申报发放管理                                       |                                                                                                    |
|                                                    | * 近件类型: 尾原の物証 v * 近件号: 510902199211092254 * 开户姓名: <u>阪東 * 銀行</u> 卡号: 6217003805254124 * 手机号:<br>18725941872                                                                                                    |
|                                                    | E-mail: 海滨可亚的哈子信箱 * I作单位: 煤学校 * 国籍/地区: 中回 0 职业代码: 0                                                                                                    |
|                                                    | 銀行信息(※ 请核对銀行账号和开户名信息是否有误) * 是否將行: 見 开户行所展地区: 欧州 ● * 开户行: 中国工会部行会州市総区支行 ●                                                                                                    |
|                                                    |                                                                                                    |
|                                                    | 具他信気<br>中文姓名:                                                                                                    |
|                                                    | 性别: 男 *是否居民: 是 境内有无住所: 有 是否服东、投资者: 否 是否残疾怨辱孤老: 否 境外支付地(国別/地区):                                                                                                    |
|                                                    | 首次入境时间:       本年入境时间:                                                                                                    <                                                                                                    |
|                                                    | 画         回         居住城市:         回         居住所在区县:         回         居住详细地址:                                                                                                    |
|                                                    | 备注·                                                                                                    |
|                                                    | C2 继续监加 □ C2 保存 □ C2 关闭                                                                                                    |

点击"校外人员劳务申报发放录入",选择发放类型, 点击"填写申报表",在第二步中进行经费选择。

| ≡                                                                                          |                                                                                                    |                  |                                     |         |       |  |
|--------------------------------------------------------------------------------------------|----------------------------------------------------------------------------------------------------|------------------|-------------------------------------|---------|-------|--|
| 权限总资 · · · · · · · · · · · · · · · · · · ·                                                 | • 校外人员劳务申                                                                                                    | 发放类              | 型选择(请选择您本次发放的发放类型)                  |         | ×     |  |
| 8 校内人员其他工薪收入申报 +                                                                           | 第一步:发放类型及支付方式选择                                                                                                    | 序号               | 发放类型名称                              |         |       |  |
| <ul> <li>数外人员劳募申报</li> <li>校外人员信息采集</li> <li>校外人员劳务申报发数委入</li> <li>校外人员劳务申报发数管理</li> </ul> | <ul> <li>              ☆ 200年2000年<br/>父はから記念年<br/>父はから記念年<br/>父はから記念年<br/>父はから記念年<br/>父はから記念年<br/>がたのでの<br/>は、今回の日本<br/>では任要<br/>第三步:人員明細道服<br/>でん氏動物 重新時行 よ 寺山 よ      </li> </ul>              | 1<br>2<br>3<br>4 | 单位劳务费<br>外籍数(师课时费<br>(时打工资<br>其他劳务费 |         |       |  |
|                                                                                            | 发放信息 流水号:202106700010<br>第四步:保存提交<br>** 保存<br>** 保存<br>** 保存<br>** 保存<br>** 保存<br>** 保存<br>** 保存<br>** 保存<br>** 保存<br>** 保存<br>** 保存<br>** 保存<br>** 保存<br>** ** ** ** ** ** ** ** ** ** ** ** ** | 速中限表             | 1                                   | ₢ 填写申报表 | II XA |  |

第三步"人员明细填报",系统支持两种填报方式: 一是手动填写,点击"人员查询",直接选取相应人员。

| 序号 | 证件类型  | 证件号                | 姓名    | 银行卡号            | 1   | 位 |
|----|-------|--------------------|-------|-----------------|-----|---|
| 1  | 廣興身份证 | 513436200005219333 | 56.00 | 621700*****4124 | 黨樂校 |   |
|    |       |                    |       |                 |     |   |
|    |       |                    |       |                 |     |   |
|    |       |                    |       |                 |     |   |
|    |       |                    |       |                 |     |   |
|    |       |                    |       |                 |     |   |
|    |       |                    |       |                 |     |   |
|    |       |                    |       |                 |     |   |

二是导入填写,点击"校外模版导出",并按该格式填 好数据后,点击"导入"。

填写完成后。选择"线上审批"或"线下提交"。劳务 费的计税时间为:计财处完成审核制单的时间,不是经办人 在系统的填报时间。 六、点击"线下提交",即可将报销单打印并签字后交 至计财处;点击"线上审批"按钮,即可弹出对应的审批流 程,可上传附件,待审批人完成线上审批后,将报销单打印 后交至财务处。

## 网上审批系统操作指南

一、进入成都工业学院官网 www.cdtu.edu.cn,登录网上事务大厅。

| R    | 网上事务大厅 | 师生事务中心  | 协同办公   | 邮件      | 教务处   |
|------|--------|---------|--------|---------|-------|
|      | 图书馆    | 自学考试网   | 教育教学资源 | 教育信息化专栏 | 中国政府网 |
| 常用链接 | 教育部    | 四川省人民政府 | 省教育厅   | 省经信厅    |       |

二、在常用业务中选择财务系统。

| 常用业务   |          |        |
|--------|----------|--------|
| 🍄 工资查询 | 日 干部个人事项 | □ 财务系统 |
| ◎ 站群系统 | ♀ 老窩校系统  | ◎ 邮件系统 |
| ₩ 消费流水 |          |        |

三、进入登录界面,登录用户名为教师工号,密码为身份证后六位。

| の<br>か<br>本<br>子<br>業<br>学院<br>の<br>た<br>た<br>の<br>の<br>の<br>の<br>の<br>の<br>の<br>の<br>の<br>の<br>の<br>の<br>の                                                                                     | 名<br>用戶<br>USI              | 章登录<br>ER Login |
|----------------------------------------------------------------------------------------------------|-----------------------------|-----------------|
| 本系統包括财务查询系统、网上报账系统、预算申报系统。<br>——财务查询系统:查询项目经费的收、支明细、借还款记录及<br>当前余额等:<br>——网上报账系统:系统中对部分科研经费按其管理办法,对报<br>错的内容进行了归类,对今后申报经费预算及填报项目决算有较为直<br>接的描导作用;<br>——本系统用户名为学号或工号,初始密码为身份证后六位,如有<br>问题请致电财务处; | 用户名:<br>密码:<br>验证码:<br>(0 码 | B175.           |
|                                                                                                    |                             | · ·             |

#### 四、登录后,点击"网上审批系统"。

| • 财务综合信息门户使                    | 用指南                                  | 2021年03月25日,星                  | 期四 退出                              |
|--------------------------------|--------------------------------------|--------------------------------|------------------------------------|
|                                | 舒速 ssu1 修改廠码<br>任职信息<br>院系/部门: 计划财务处 |                                |                                    |
| 7.                             | 银行信息 [卡号维护]                          | 联系方式 [ (                       | <u>\$改]</u>                        |
|                                | 证件号码: 5109*****7745                  | 手机号码: 1                        | 1111111111                         |
|                                | 工资卡号: 6217*****4486                  | 电子邮箱:                          |                                    |
|                                | 公务卡号: 6283*****1296                  |                                |                                    |
| 财务查<br><sup>cal wu cha x</sup> | 询系统 网上<br>wang sha                   | -报账系统<br>Ing bao zhang xi tong | 预算申报系统<br>yu suan shan bao xi tong |
| 网上审<br>wang shang sh           | 批系统<br>nen pi xi tong                |                                |                                    |

#### 五、点击后,显示待审批业务,审批人对业务进行审批。

|     |                |              |                    |      |     | 待审批业务                                                     |    |
|-----|----------------|--------------|--------------------|------|-----|-----------------------------------------------------------|----|
| 青输) | \栏目中的任一参数      | <b>i</b> ∃ 全 | 部 💼 检索             |      |     | 「夏」 批量                                                    | 审批 |
|     | 流水号            | 申请人          | 申请时间 🛛 🔍           | 状态   | 总级别 | 摘要                                                        | 操作 |
|     | 03202103250003 | 舒速           | 2021/3/25 15:47:32 | 1级审批 | 1   | 预约单号:03202103250003,业务编号:YB202103180007,部门名称:计划财务处,项目名称:… | 审批 |
| -   |                |              |                    |      |     |                                                           |    |
|     | 03202103250002 | 舒速           | 2021/3/25 15:44:26 | 1级审批 | 1   | 预约单号:03202103250002,业务编号:YB202103240004,部门名称:计划财务处,项目名称:  | 审批 |

六、审批时,点击"通过",提示输入签章密码,密码 默认为身份证后六位,如要驳回,则点击驳回,输入签章密 码。

| 审批意见: | 同意                  |  |
|-------|---------------------|--|
| 盖章:   | 请输入签章密码: 确定         |  |
|       | ★ 收藏 🔦 返回 ⊗ 驳回 ⊘ 通过 |  |